## Homoktövis

A következő feladatban egy weboldalt kell készítenie a homoktövis jótékony hatásainak bemutatására a feladatleírás és a minta szerint. A feladat megoldása során a következő állományokat kell felhasználnia: bogyo.png, bokor.jpg, forras.txt, hatter.png, htovis.css, termes.png. Ahol a feladat másként nem kéri, a formázási beállításokat a htovis.css stílusállományban végezze el!

- 1. Hozzon létre HTML oldalt homoktovis.html néven! Állítsa be az oldal nyelvét magyarra és a kódolását UTF-8-ra!
- 2. A böngésző címsorában megjelenő cím "Homoktövis" legyen!
- 3. A weboldal fejrészében helyezzen el hivatkozást a htovis.css stíluslapra!
- 4. Állítsa be a stíluslapon, hogy a weboldal háttere a hatter.png kép legyen!
- 5. Az oldal törzsébe másolja a forras.txt állomány tartalmát!
- 6. Alakítsa ki a címet, alcímeket és formázza meg a stíluslapon definiált h1, h2 stílusokkal! A weboldal címe ("*Homoktövis*") 1-es szintű címsor, az alcímek ("*Egészségügyi hatásai*", "*Csodanövény*", "*Ellenjavaslat*") pedig 2-es szintű címsorok legyenek!
- 7. Módosítsa a stílusbeállításokat a stíluslapon úgy, hogy az 1-es és 2-es címsorokban lévő szöveg legyen nagybetűs és #eb7100 színkódú narancssárgás színű!
- 8. Alakítsa ki a szöveg bekezdéseit a minta szerint!
- 9. Hozzon létre bevezeto néven egy egyedi azonosítót a stíluslapon, amely az elem szélességét 600 pixelre állítja!
- 10. Készítsen egy keretet a minta szerint a "*Homoktövis eredetileg*…" kezdetű bekezdés köré! A keret formázásához használja a stíluslap keret osztályát és bevezeto egyedi azonosítóját!
- 11. A keretben lévő szöveg elé helyezze el a bokor.png képet a minta szerint és formázza a stíluslap bokor elnevezésű egyedi azonosítójának a felhasználásával! Ha a kép fölé visszük az egeret, vagy a kép valamiért nem jeleníthető meg, akkor mindkét esetben a "Szüret" szöveg jelenjen meg!
- 12. Alakítsa ki a minta szerinti számozatlan felsorolást a szövegben a "Legfontosabb egészségügyi hatásai:" rész alatt! A stíluslap megfelelő blokkját módosítsa úgy, hogy a felsorolás jele a bogyo.png kép legyen!
- 13. A felsorolás mellé balra helyezze el a termes.png képet és formázza a stíluslap termes egyedi azonosítójának a felhasználásával! Ha a kép fölé visszük az egeret, vagy a kép valamiért nem jeleníthető meg, akkor mindkét esetben a "Termés" szöveg jelenjen meg!
- 14. A "*Csodanövény*" alcím elé tegyen egy sortörés elemet, és alkalmazza rá a stíluslap blokktores osztályát!
- 15. Az "E-vitamint" kezdetű bekezdés elé készítsen egy keretet a stíluslap keret osztályának és erdekesseg azonosítójának felhasználásával! A keretben helyezze el a forrásban {} között található szöveget! (A {} karaktereket törölje a szövegből!) A "Tudtae?" szöveget alakítsa 2-es szintű címsorrá!